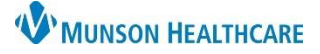

## Cerner PowerChart, Ambulatory EDUCATION

### Overview

To access the Histories component:

- 1. Navigate to the AMB Specialty Workflow within the Provider View.
- 2. Click on the Histories component.
- 3. Select the various tabs to view more information.

**Note**: The Problems tab within the Histories component contains the chronic problems listed in the Problem List component for that patient.

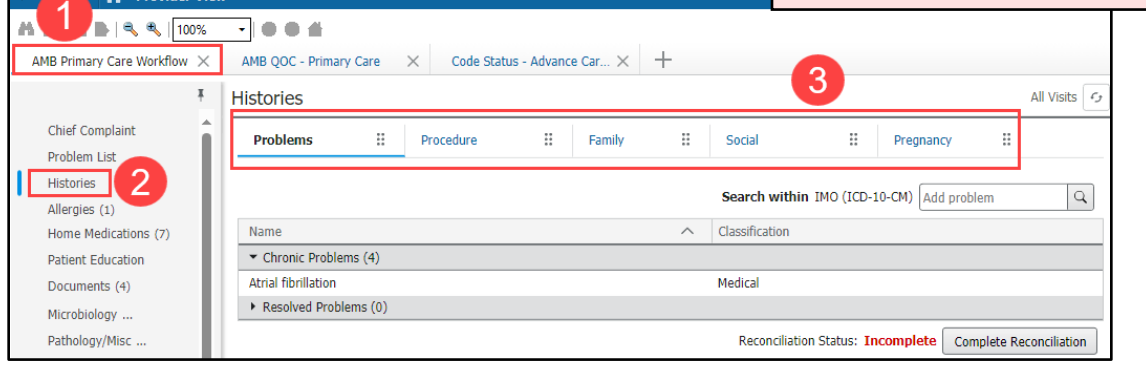

### **Procedure History**

The patient's procedure histories are available to review and update at every visit or as needed from the Histories Component within the AMB Workflow.

Historical procedures should be accurately documented with the correct code to ensure that it is recognized by all applications and systems as a documented procedure.

#### To add Procedure Histories:

- 1. Navigate to the Histories component within the AMB Workflow.
- 2. Select the Procedure tab.
- Type to search for the correct procedure. Do NOT select Add as free text.
- 4. Enter the Procedure Date and click Save.

#### OR

 Click on the Histories hyperlink to access Common Procedure folders (recommended), then follow the steps for adding from Histories.

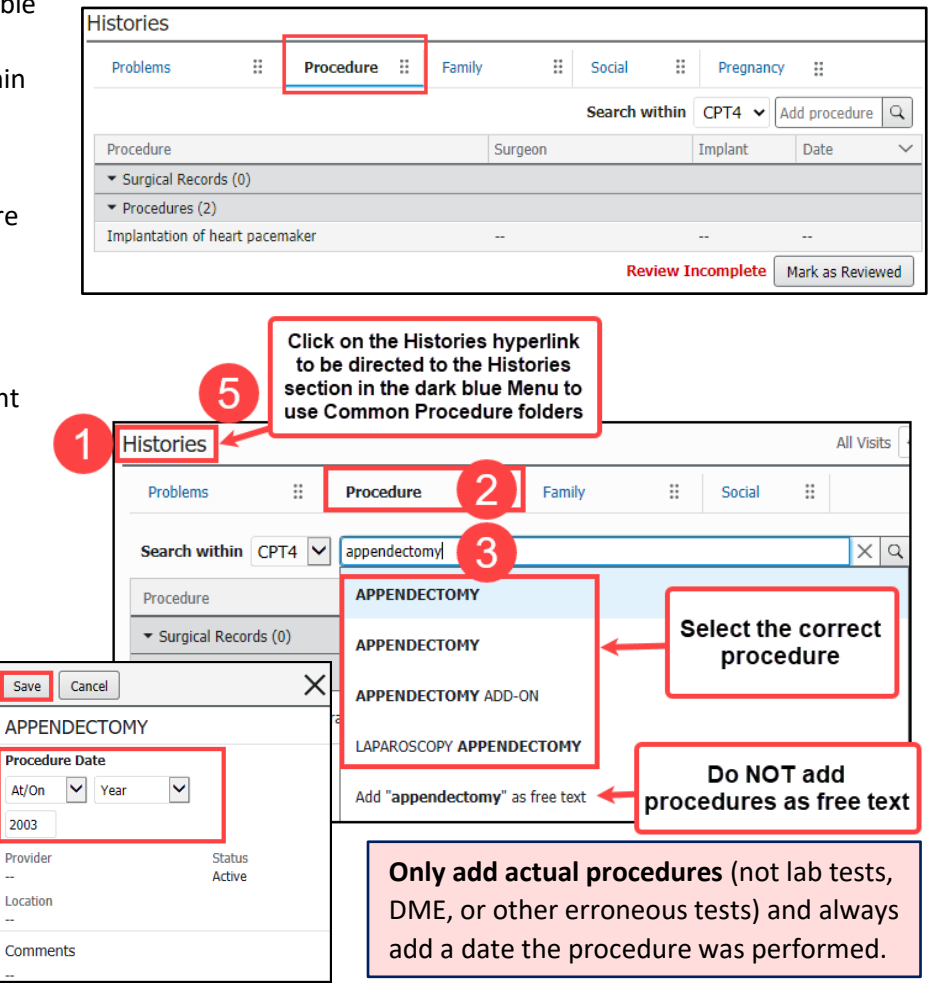

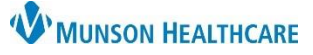

# Histories Component for Providers

## Cerner PowerChart, Ambulatory EDUCATION

- 6. Click Add. + Add
- View Common Procedure folders at the bottom of the Add Procedure screen. Click on a folder to open and view the available procedure selections. Common Procedure folders are available for quick access and proper documentation.
- 8. Double-click on a procedure to add it to the Procedure field.

**Note**: Click on Folders to access all Common folders again.

- 9. Enter the Procedure date and other pertinent details.
  - a. Enter the Provider using the Provider search, if possible (avoid using Comments for the Provider unless the provider is no longer

listed in the Provider search).

10. Click OK if done adding procedures, or OK & Add New to add additional procedures.

# To modify or remove a documented historical procedure:

- 1. Select the procedure.
- 2. Click Modify or click Remove.
- 3. If modifying, make the necessary changes, and click Save.

**Note**: Additional modification options are available in the Histories section located in the dark blue Menu.

| listories                            |           |           |   | <br>    |                | Modify Remov                    | e 2          | ×       |  |  |
|--------------------------------------|-----------|-----------|---|---------|----------------|---------------------------------|--------------|---------|--|--|
| Problems                             | :         | Procedure |   | Soci    | a Implantation | Implantation of heart pacemaker |              |         |  |  |
|                                      |           |           |   |         |                | Procedure Date                  | Cha          | tue     |  |  |
| Procedure                            |           |           |   | Surgeon |                |                                 | Act          | ive     |  |  |
| <ul> <li>Surgical Records</li> </ul> | s (0)     |           |   |         |                | Location                        | Lat          | erality |  |  |
| <ul> <li>Procedures (2)</li> </ul>   |           |           |   |         |                | Save Cancel                     |              |         |  |  |
| Cholecystectomy                      |           |           |   |         |                | Save                            |              |         |  |  |
| Implantation of he                   | art pacem | aker      | U |         | I              | mplantation of h                | eart pacemak | ker     |  |  |
|                                      |           |           |   | _       | P              | rocedure Date                   |              |         |  |  |
| e in the                             | Me        | enu       |   | Ŧ       | -              | At/On 🗸 Date                    | _            | 3       |  |  |
|                                      | Hist      | tories    |   |         |                | mm/dd/yyyy 🛗                    | Ctatur       |         |  |  |

## **Managing Patient Requests and CCD Information**

The purple diamonds indicate that outside information has been added and needs to be reviewed.

- 1. Click on the procedure with the purple diamond next to it.
- 2. If the patient indicates that the information is accurate, click Add, and if not, click Decline.

| Histories                    |                      |       |         |             |         |         |
|------------------------------|----------------------|-------|---------|-------------|---------|---------|
| ◆ Problems                   | ◆ Procedure          | ((    | D)      | Family      | YES     | Social  |
| Name                         | Mismatches Identifie | ł     | Clas    | ssification | Add     | Daclina |
| Unverified Data from Outside |                      | Auu   | Decline |             |         |         |
| Vasectomy 🔶                  | New                  | found | Me      | dical       | Outside | Records |

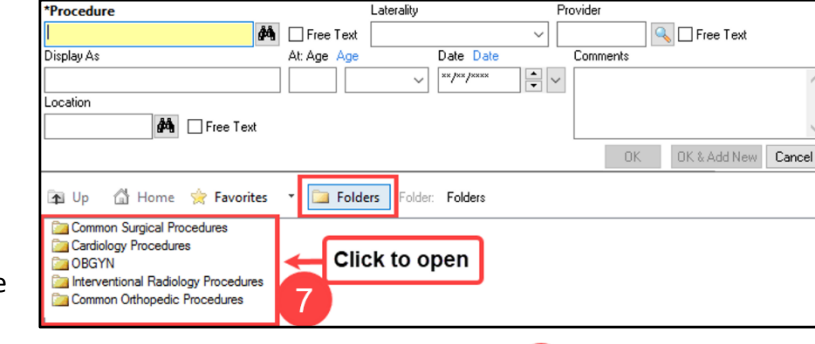

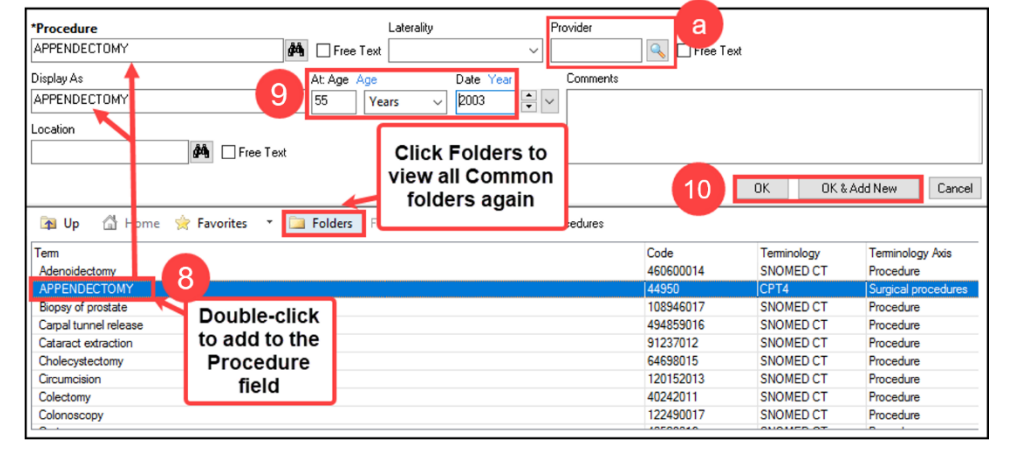

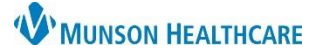

# Histories Component for Providers

## Cerner PowerChart, Ambulatory EDUCATION

## **Family History**

| The patient's family history is available | Histories     |                                |                  |    |             |              |                     |              |                                |                | All Visits 🤄       |  |
|-------------------------------------------|---------------|--------------------------------|------------------|----|-------------|--------------|---------------------|--------------|--------------------------------|----------------|--------------------|--|
| as needed from the Histories              | Problems      |                                | Procedure        | :: | Family      | ::           | Social              | H            | Pregnancy                      | ::             |                    |  |
| Component within the AMB Workflow.        |               |                                |                  |    |             |              |                     |              | [                              | Condition View | Family Member View |  |
|                                           | ✓ General     | Family History                 | Hamily Members   |    |             |              |                     |              |                                |                |                    |  |
|                                           | Diabetes m    | ellitus Father (Bob)           |                  |    |             |              |                     |              |                                |                |                    |  |
|                                           |               | ory                            | Uniter (2000)    |    |             |              |                     |              |                                |                |                    |  |
| 1 Select a family member or condit        | ion Histories |                                |                  |    |             |              |                     |              |                                |                |                    |  |
| row to open the detail pane.              |               | Problem                        | ens II Procedure |    |             | Family       | Family Hypertension |              |                                |                |                    |  |
| 2. The most recently submitted con        | nment         |                                |                  | 1  | Family Memb | oers         |                     | Fa           | Father (Bob)<br>Onset age Last |                |                    |  |
| is displayed at the bottom of the         | detail        | - Cardi                        | ovascular        |    |             |              |                     | Lifecycle Co |                                |                | Course             |  |
| comments, click Show All to disp          | lay.          | Hyperten                       | Hypertension     |    |             | Father (Bob) |                     | <br>Severity |                                | -              |                    |  |
|                                           | •             | General Family History         |                  |    |             |              |                     |              |                                |                |                    |  |
|                                           |               | Diabetes mellitus Father (Bob) |                  |    |             |              | DEC 06, 2022 10:48  |              |                                |                |                    |  |
|                                           |               | <ul> <li>Respi</li> </ul>      | spiratory        |    |             |              |                     |              |                                |                |                    |  |

### **Social History**

Social History is required to be reviewed at every patient visit. This includes documenting at a minimum, tobacco status for meaningful use and Home/Environment information for rural health clinics. Follow practice guidelines for additional social history documentation.

To add or modify any social history:

- 1. Within the Histories component, select the Social tab.
- 2. Click the Histories hyperlink.

## Documenting new Social History:

- 1. Click + Add.
  - a. Note: If a patient or family is unable to provide social history information, select Unable to Obtain.
- 2. The Add History dialog box is displayed with a list of questions specific to each category.
- Complete the required categories and any additional categories as directed by the practice. Use the scroll bar to access additional categories and questions.
- 4. Click **OK** when finished.

| Histories         |       |                                                |               |        |    |        |   |           |  |  |
|-------------------|-------|------------------------------------------------|---------------|--------|----|--------|---|-----------|--|--|
| Problems          |       | Procedure                                      | ::            | Family | :: | Social | 1 | Pregnancy |  |  |
|                   |       | Details                                        |               |        |    |        |   |           |  |  |
| Abuse/Neglect     |       | Has anyone tried to harm you in any way?<br>No |               |        |    |        |   |           |  |  |
| Alcohol           |       | Alcohol Use:<br>Never                          |               |        |    |        |   |           |  |  |
| Psychosocial/Spin | itual | Spiritual/cultural pre<br>No                   | eferences     |        |    |        |   |           |  |  |
| Tobacco           |       | Use:<br>Never (less than 10                    | 0 in lifetime | e)     |    |        |   |           |  |  |

| ocedure Family Soci      | al Pregnancy Implants                              |                 |                 |
|--------------------------|----------------------------------------------------|-----------------|-----------------|
| Mark all as Reviewed     |                                                    |                 |                 |
| Social                   |                                                    |                 |                 |
| 🕈 Add 🚺 ify              | Display: Active 🗸                                  | a               | Unable to Obt   |
| Category                 | Details                                            | Last Updated    | Last Updated By |
| * Tobacco                | Smoking Status: Never (less than 100 in lifetime). | 10/26/2022 8:57 | Ambrnlpn, 19    |
| Electronic Cigarette/Va  |                                                    |                 |                 |
| Alcohol                  | Never                                              | 10/26/2022 8:57 | Ambrnlpn, 19    |
| Substance Use            |                                                    |                 |                 |
| Nutrition                |                                                    |                 |                 |
| Exercise                 |                                                    |                 |                 |
| * Sexual                 |                                                    |                 |                 |
| Home/Environment         |                                                    |                 |                 |
| Employment/School        |                                                    |                 |                 |
| * Psychosocial/Spiritual | No Spiritual/cultural preferences:.                | 10/26/2022 8:57 | Ambrnlpn, 19    |
| * Abuse/Neglect          | No                                                 | 10/26/2022 8:57 | Ambrnlpn, 19    |

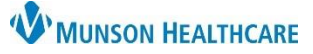

Sex:Female

# Histories Component for Providers

Cerner PowerChart, Ambulatory EDUCATION

## **Reviewing Previously Documented Social History:**

- Highlight the desired Social History Category and click the Modify button or right-click on the Category and select Modify.
  - a. If an error message displays, right click on the Category and select Add History. Then right click on the outdated documentation and select Remove History.
- 2. Click OK.

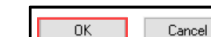

| rocedure Family Soc                          | ial Pregnancy Implants      |                        |            |                 |            |
|----------------------------------------------|-----------------------------|------------------------|------------|-----------------|------------|
| Mark all as Reviewed<br>Social<br>Add Modify | Active                      | ~                      |            |                 |            |
| Category                                     | Details                     |                        |            | Last Updated    | Last Updat |
| Tobacco<br>Electronic Cigarette/Va           | Smoking Status: Never (less | than 100 in lifetime). | Add Tob    | acco History    | lini lpn,  |
| Alcohol                                      | Never                       | Right-click            | Modify 1   | obacco History  |            |
| Substance Use                                |                             |                        | Remove     | Tobacco History |            |
| Nutrition                                    |                             |                        | View Tob   | acco History    |            |
| Exercise                                     |                             |                        | Descention |                 |            |
| * Sexual                                     |                             |                        | Propertie  | 25              |            |

- Patient Gender Identity
  - Once a patient's appropriate gender identity that differs from their birth sex is documented, an *i* indicator displays on the patient's demographic bar in PowerChart.
  - To view documented gender identity:
    - 1. Navigate to the Histories Compenent on the AMB Speciality Workflow and select the Social tab.
    - 2. Gender identity information displays within the Sexual category.

| Histories           |                                                                                 |                             |              |        |  |        |    |
|---------------------|---------------------------------------------------------------------------------|-----------------------------|--------------|--------|--|--------|----|
| Problems            | ::                                                                              | Procedure                   |              | Family |  | Social | :: |
|                     |                                                                                 | Details                     |              |        |  |        |    |
| Abuse/Neglect       |                                                                                 | Has anyone tried to<br>No   | harm you     |        |  |        |    |
| Psychosocial/Spirit | Psychosocial/Spiritual Spiritual/cultural preferences<br>Unknown                |                             |              |        |  |        |    |
| Sexual              | ual What is your current gender identity? (Check all that<br>Identifies as male |                             |              |        |  |        |    |
| Tobacco             |                                                                                 | Use:<br>Never (less than 10 | 0 in lifetim |        |  |        |    |

## Pregnancy History

Pregnancy history within the Histories component allows the provider to view the patient's pregnancy history.

# To add or modify a patient's pregnancy history:

- 1. Select the Pregnancy tab.
- 2. Click on the **Histories** hyperlink.
- 3. Click +Add to add a pregnancy.
- To modify an existing pregnancy, highlight an existing pregnancy row and click Modify, or right-click on an existing pregnancy row and click Modify Pregnancy.

| Histories   |      |              |           |                   |         |            |        | All Visits 🗸  |
|-------------|------|--------------|-----------|-------------------|---------|------------|--------|---------------|
| Problems    |      | Procedure    | II Family | Soc               | ial 🗄   | Pregnancy  | :      |               |
| Pregnancy   |      | Delivery     | Gestati   | Pregnancy Outcome | Duratio | Neonat     | Gender | Weight        |
| Pregnancy 1 |      | OCT 17, 2020 | 40w 0d    | Vaginal           |         | Live Birth |        |               |
| Pregnancy 2 |      | JUN 14, 2022 | 39w 0d    | Vaginal           |         | Live Birth |        |               |
| Histor      | ries | 2            |           |                   |         |            |        | All Visits fg |

| Histories   | 2) |   |              |       |        |                 |        |         |            |        | All Visits |
|-------------|----|---|--------------|-------|--------|-----------------|--------|---------|------------|--------|------------|
| Problems    |    | H | Procedure    | 8     | Family | #               | Social |         | Pregnancy  | (1)    |            |
| Pregnancy   |    |   | Delivery     | Gesta | ıti    | Pregnancy Outco | me     | Duratio | Neonat     | Gender | Weight     |
| Pregnancy 1 |    |   | OCT 17, 2020 | 40w   | Dd     | Vaginal         |        |         | Live Birth |        |            |
| Pregnancy 2 |    |   | JUN 14, 2022 | 39w   | Dd     | Vaginal         |        |         | Live Birth |        |            |

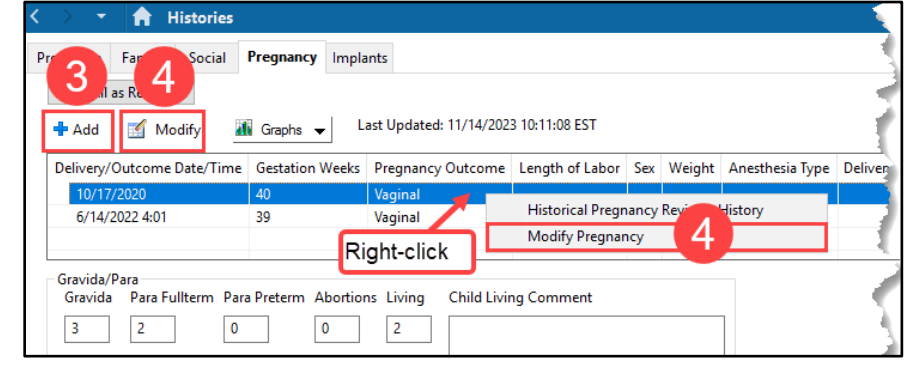